# Cisco 라우터에 Cisco VPN 3000 Concentrator 구성

# 목차

<u>소개</u> 사전 요구 사항 요구 사항 <u>사용되는 구</u>성 요소 표기규칙 구성 네트워크 다이어그램 구성 VPN Concentrator 컨피그레이션 다음을 확인합니다. 라우터에서 VPN Concentrator에서 문제 해결 라우터에서 문제 - 터널을 시작할 수 없습니다. PFS 관련 정보

# <u>소개</u>

이 샘플 컨피그레이션은 Cisco IOS<sup>®</sup> 소프트웨어를 실행하는 라우터 뒤에 있는 사설 네트워크를 Cisco VPN 3000 Concentrator 뒤에 있는 사설 네트워크에 연결하는 방법을 보여줍니다. 네트워크 의 디바이스는 개인 주소를 통해 서로를 인식합니다.

# <u>사전 요구 사항</u>

# <u>요구 사항</u>

이 문서에 대한 특정 요건이 없습니다.

# <u>사용되는 구성 요소</u>

이 문서의 정보는 다음 소프트웨어 및 하드웨어 버전을 기반으로 합니다.

• Cisco 2611 라우터(Cisco IOS Software 릴리스 12.3.(1)a**참고:** Cisco 2600 Series 라우터가 VPN 기능을 지원하는 암호화 IPsec VPN IOS 이미지와 함께 설치되어 있는지 확인하십시오. Cisco VPN 3000 Concentrator 4.0.1 B

이 문서의 정보는 특정 랩 환경의 디바이스를 토대로 작성되었습니다. 이 문서에 사용된 모든 디바 이스는 초기화된(기본) 컨피그레이션으로 시작되었습니다. 현재 네트워크가 작동 중인 경우, 모든 명령어의 잠재적인 영향을 미리 숙지하시기 바랍니다.

# <u>표기 규칙</u>

문서 규칙에 대한 자세한 내용은 Cisco 기술 팁 표기 규칙을 참고하십시오.

# <u>구성</u>

이 섹션에는 이 문서에서 설명하는 기능을 구성하기 위한 정보가 표시됩니다.

**참고:** <u>명령 조회 도구(등록된</u> 고객만 해당)를 사용하여 이 문서에 사용된 명령에 대한 자세한 내용을 확인하십시오.

## <u>네트워크 다이어그램</u>

이 문서에서는 이 네트워크 설정을 사용합니다.

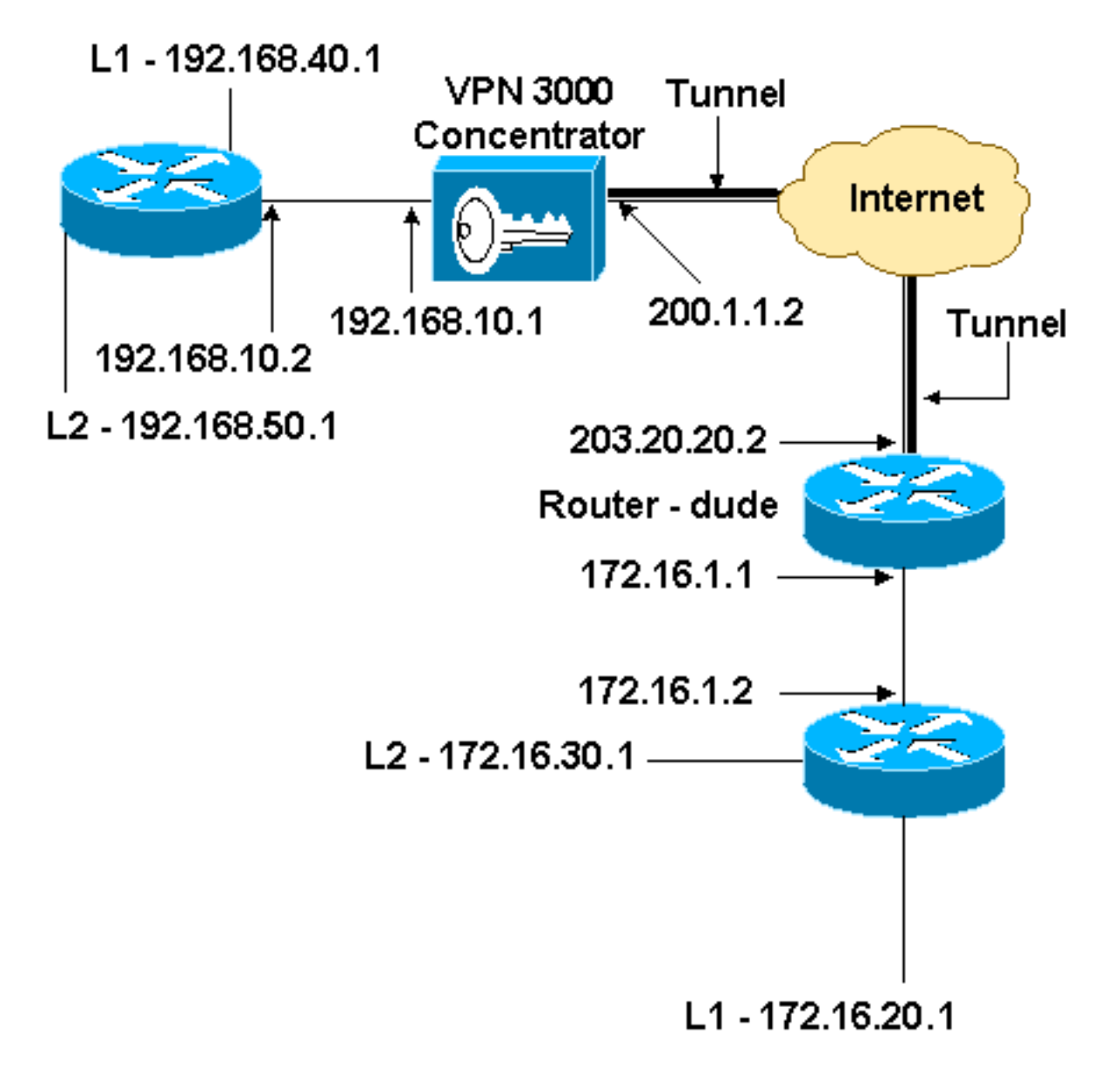

이 문서에서는 이 구성을 사용합니다.

## 라우터 컨피그레이션

```
version 12.3
service timestamps debug datetime msec
service timestamps log datetime msec
no service password-encryption
1
hostname dude
memory-size iomem 15
ip subnet-zero
1
ip audit notify log
ip audit po max-events 100
!!--- IKE policies. crypto isakmp policy 1
encr 3des
hash md5
authentication pre-share
group 2
crypto isakmp key cisco123 address 200.1.1.2
!!--- IPsec policies. crypto ipsec transform-set to_vpn
esp-3des esp-md5-hmac
crypto map to_vpn 10 ipsec-isakmp
set peer 200.1.1.2
set transform-set to_vpn
!--- Traffic to encrypt. match address 101
!
interface Ethernet0/0
ip address 203.20.20.2 255.255.255.0
ip nat outside
half-duplex
crypto map to_vpn
ļ
interface Ethernet0/1
ip address 172.16.1.1 255.255.255.0
ip nat inside
half-duplex
ip nat pool mypool 203.20.20.3 203.20.20.3 netmask
255.255.255.0
ip nat inside source route-map nonat pool mypool
overload
ip http server
no ip http secure-server
ip classless
ip route 0.0.0.0 0.0.0.0 203.20.20.1
ip route 172.16.20.0 255.255.255.0 172.16.1.2
ip route 172.16.30.0 255.255.255.0 172.16.1.2
!!--- Traffic to encrypt. access-list 101 permit ip
172.16.1.0 0.0.0.255 192.168.10.0 0.0.0.255
access-list 101 permit ip 172.16.1.0 0.0.0.255
192.168.40.0 0.0.0.255
access-list 101 permit ip 172.16.1.0 0.0.0.255
192.168.50.0 0.0.0.255
access-list 101 permit ip 172.16.20.0 0.0.0.255
192.168.10.0 0.0.0.255
access-list 101 permit ip 172.16.20.0 0.0.0.255
```

192.168.40.0 0.0.0.255 access-list 101 permit ip 172.16.20.0 0.0.0.255 192.168.50.0 0.0.0.255 access-list 101 permit ip 172.16.30.0 0.0.0.255 192.168.10.0 0.0.0.255 access-list 101 permit ip 172.16.30.0 0.0.0.255 192.168.40.0 0.0.0.255 access-list 101 permit ip 172.16.30.0 0.0.0.255 192.168.50.0 0.0.0.255 !--- Traffic to except from the NAT process. access-list ip 172.16.1.0 0.0.0.255 192.168.10.0 110 deny 0.0.0.255 ip 172.16.1.0 0.0.0.255 access-list 110 deny 192.168.40.0 0.0.0.255 access-list 110 deny ip 172.16.1.0 0.0.0.255 192.168.50.0 0.0.0.255 ip 172.16.20.0 0.0.0.255 access-list 110 deny 192.168.10.0 0.0.0.255 access-list 110 deny ip 172.16.20.0 0.0.0.255 192.168.40.0 0.0.0.255 access-list 110 deny ip 172.16.20.0 0.0.0.255 192.168.50.0 0.0.0.255 access-list 110 deny ip 172.16.30.0 0.0.0.255 192.168.10.0 0.0.0.255 access-list 110 deny ip 172.16.30.0 0.0.0.255 192.168.40.0 0.0.0.255 access-list 110 deny ip 172.16.30.0 0.0.0.255 192.168.50.0 0.0.0.255 access-list 110 permit ip 172.16.1.0 0.0.0.255 any ! route-map nonat permit 10 match ip address 110 1 line con 0 line aux 0 line vty 0 4 ! end

# VPN Concentrator 컨피그레이션

이 Lab 설정에서 VPN Concentrator는 먼저 콘솔 포트를 통해 액세스되고 최소 컨피그레이션이 추 가되어 그래픽 사용자 인터페이스(GUI)를 통해 추가 컨피그레이션을 수행할 수 있습니다.

Administration(관리) > System Reboot(시스템 재부팅)> Schedule reboot(재부팅 예약) > Reboot with Factory/Default Configuration(공장/기본 컨피그레이션으로 재부팅)을 선택하여 VPN Concentrator에 기존 컨피그레이션이 없는지 확인합니다.

VPN Concentrator가 빠른 구성에 나타나며 이러한 항목은 재부팅 후 구성됩니다.

- 시간/날짜
- Interfaces/Masks in **Configuration(컨피그레이션**의 인터페이스/마스크) > Interfaces(공용 = 200.1.1.2/24, private=192.168.10.1/24)
- Configuration(컨피그레이션)의 **Default Gateway(기본 게이트웨이) > System(시스템) > IP 라** 우팅 > **Default\_Gateway**(200.1.1.1)

이때 VPN Concentrator는 내부 네트워크에서 HTML을 통해 액세스할 수 있습니다.

**참고:** VPN Concentrator는 외부에서 관리되므로 다음을 선택해야 합니다.

- Configuration > Interfaces > 2-public > Select IP Filter > 1. Private(기본값).
- Administration(관리) > Access Rights(액세스 권한) > Access Control List(액세스 제어 목록) > Add Manager Workstation(관리자 워크스테이션 추가)을 클릭하여 *외부* 관리자의 IP 주소를 추 가합니다.

외부에서 VPN Concentrator를 관리하지 않는 한 이 작업은 필요하지 않습니다.

1. GUI를 표시한 후 인터페이스를 다시 확인하려면 Configuration > Interfaces를 선택합니다

| nfiguration   Interfaces Thursday, 03 July 2003 Save Needed 🖥 Re                              |                           |              |                   |                   |                 |
|-----------------------------------------------------------------------------------------------|---------------------------|--------------|-------------------|-------------------|-----------------|
| section lets you configure the VPN 3000 Concentrator's network interfaces and power supplies. |                           |              |                   |                   |                 |
| table below, or in the pic                                                                    | ture, select and c        | IP Address   | se you want to co | MAC Address       | Default Gateway |
| Ethernet 1 (Private)                                                                          | UP                        | 192.168.10.1 | 255.255.255.0     | 00.03.A0.88.00.7D |                 |
| Ethernet 2 (Public)                                                                           | UP                        | 200.1.1.2    | 255.255.255.0     | 00.03.A0.88.00.7E | 200.1.1.1       |
| Ethernet 3 (External)                                                                         | Not Configured            | 0.0.0.0      | 0.0.0.0           |                   |                 |
|                                                                                               | DNS Server Not Configured |              |                   |                   |                 |
| DNS Server(s)                                                                                 | THP PERFELING             | at Comgured  |                   |                   |                 |

2. Configuration > System > IP Routing > Default Gateways를 선택하여 Default(Internet) Gateway 및 IPsec용 Tunnel Default(내부) Gateway for IPsec을 프라이빗 네트워크의 다른 서 브넷에 연결하도록 구성합니다

| Configuration   System   IP Routing   Default Gateways |                                                                                                    |  |
|--------------------------------------------------------|----------------------------------------------------------------------------------------------------|--|
| Configure the default gateways for your system.        |                                                                                                    |  |
| Default Gateway 200.1.1.1                              | Enter the IP address of the default gateway or router. Enter 0.0.0.0 for no default router.                |  |
| Metric 1                                               | Enter the metric, from 1 to 16.                                                                            |  |
| Tunnel Default<br>Gateway                              | Enter the IP address of the default gateway or router for tunnels. Enter 0.0.0.0<br>for no default router. |  |
| Override Default<br>Gateway                            | Check to allow learned default gateways to override the configured default gateway.                        |  |
| Apply Cancel                                           |                                                                                                    |  |

3. Configuration(**컨피그레이션**) > Policy Management(정책 관리) > Network Lists(네트워크 목록) )를 선택하여 암호화할 트래픽을 정의하는 네트워크 목록을 생성합니다.다음은 로컬 네트워크 입니다

| Configuration                        | Policy Management   Traffic Management                                     | Network Lists   Modify                                                                                                    |
|--------------------------------------|----------------------------------------------------------------------------|----------------------------------------------------------------------------------------------------|
| Modify a config<br>Private interface | gured Network List. Click on <b>Generate Loc</b> :<br>e.                   | al List to generate a network list based on routing entries on the                                                                                                    |
| List Name                            | vpn_local_subnet                                                           | Name of the Network List you are adding. The name must be<br>unique.                                                                                                    |
| Network List                         | 192.168.10.0/0.0.0.255<br>192.168.40.0/0.0.0.255<br>192.168.50.0/0.0.0.255 | <ul> <li>Enter the Networks and Wildcard masks using the following format n.n.n/n.n.n.n (e.g. 10.10.0.0/0.0.255.255).</li> <li>Note: Enter a wildcard mask, which is the reverse of a subnet mask. A wildcard mask has 1s in bit positions to ignore, 0s in bit positions to match. For example, 10.10.1.0/0.0.0.255 = all 10.10.1.nnn addresses.</li> <li>Each Network and Wildcard mask pair must be entered on a single line.</li> <li>The Wildcard mask may be omitted if the natural Wildcard mask is to be used.</li> </ul> |
| Apply                                | Cancel Generate Local List                                                 |                                                                                                    |
| <br>다음은 원격                           |                                                                            |                                                                                                    |

| Configuration<br>Modify a config<br>Private interface | Policy Management   Traffic Managemen<br>gured Network List. Click on <b>Generate Lo</b><br>e. | t   Network Lists   Modify<br>cal List to generate a network list based on routing entries on the                                                                                                    |
|-------------------------------------------------------|------------------------------------------------------------------------------------------------|----------------------------------------------------------------------------------------------------|
| List Name                                             | router_subnet                                                                                  | Name of the Network List you are adding. The name must be<br>unique.                                                                                                    |
| Network List                                          | 172.16.1.0/0.0.255<br>172.16.20.0/0.0.0.255<br>172.16.30.0/0.0.0.255                           | <ul> <li>Enter the Networks and Wildcard masks using the following format n.n.n/n.n.n.n (e.g. 10.10.0.0/0.0.255.255).</li> <li>Note: Enter a wildcard mask, which is the reverse of a subnet mask. A wildcard mask has 1s in bit positions to ignore, 0s in bit positions to match. For example, 10.10.1.0/0.0.255 = all 10.10.1.nnn addresses.</li> <li>Each Network and Wildcard mask pair must be entered on a single line.</li> <li>The Wildcard mask may be omitted if the natural Wildcard mask is to be used.</li> </ul> |
| Apply                                                 | Cancel Generate Local List                                                                     |                                                                                                    |

4. 완료되면 다음 두 네트워크 목록이 표시됩니다.**참고:** IPsec 터널이 나타나지 않으면 흥미로운 트래픽이 양쪽에서 일치하는지 확인합니다. 흥미로운 트래픽은 라우터와 PIX 상자의 액세스 목록에 의해 정의됩니다. VPN Concentrator의 네트워크 목록에 의해 정의됩니다

.

## Configuration | Policy Management | Traffic Management | Network Lists

This section lets you add, modify, copy, and delete Network Lists.

Click Add to create a Network List, or select a Network List and click Modify, Copy, or Delete.

| Network List                      | Actions |
|-----------------------------------|---------|
| /PN Client Local LAN (Default)    | 1       |
| vpn_local_subnet<br>router_subnet | Add     |
|                                   | Modify  |
|                                   | Сору    |
|                                   | Delete  |

5. Configuration(**컨피그레이션**) > System(시스템) Tunneling Protocols(터널링 프로토콜) > IPSec LAN-to-LAN을 선택하고 LAN-to-LAN 터널을 정의합니다

| Configuration   System   Tunneling Protocols   IPSec   LAN-to-LAN   Add |                                                    |                                                                                                    |
|-------------------------------------------------------------------------|----------------------------------------------------|----------------------------------------------------------------------------------------------------|
| Add a new IPSec LAN-to                                                  | -LAN connection                                    |                                                                                                    |
| FUG a new it occ intra-to                                               | -Lift's connection.                                |                                                                                                    |
| Enable 🔽                                                                |                                                    | Check to enable this LAN-to-LAN connection.                                                                         |
| Name to_rou                                                             | iter                                               | Enter the name for this LAN-to-LAN connection.                                                                      |
| Interface Ether                                                         | net 2 (Public) (200.1.1.2) 💌                       | Select the interface for this LAN-to-LAN connection.                                                                |
| Connection Type Bi-dire                                                 | ectional 💌                                         | Choose the type of LAN-to-LAN connection. An Originate-<br>Only connection may have multiple peers specified below. |
| 203.2                                                                   | 20.20.2                                            |                                                                                                    |
|                                                                         |                                                    |                                                                                                    |
|                                                                         |                                                    | Enter the remote peer IP addresses for this LAN-to-LAN                                                              |
| Peers                                                                   |                                                    | connection. Originals-Only connection may specify up to ten<br>peer IP addresses. Enter one IP address per line.    |
|                                                                         |                                                    |                                                                                                    |
|                                                                         | w.                                                 |                                                                                                    |
| Digital                                                                 | (Use Preshared Kevs) 🔻                             | Select the digital certificate to use.                                                                              |
| Certificate '                                                           |                                                    |                                                                                                    |
| Certificate O En<br>Transmission @ 14                                   | itire certificate chain<br>entity certificate only | Choose how to send the digital certificate to the IKE peer.                                                         |
| Preshared Key Ciscol                                                    | 123                                                | Enter the preshared key for this LAN-to-LAN connection.                                                             |
| Authentication ESP/                                                     | MD5/HMAC-128 -                                     | Specify the packet authentication mechanism to use.                                                                 |
| Encryption 3DES                                                         | -168 •                                             | Specify the encryption mechanism to use.                                                                            |
| IKE Proposal IKE-30                                                     | DES-MD5                                            | Select the IKE Proposal to use for this LAN-to-LAN connection.                                                      |

| Filter -None-                                              | Choose the filter to apply to the traffic that is tunneled through<br>this LAN-to-LAN connection.                                                                                                    |  |  |  |
|------------------------------------------------------------|----------------------------------------------------------------------------------------------------|--|--|--|
| IPSec NAT-T                                                | Check to let NAT-T compatible IPSec peers establish this<br>LAN-to-LAN connection through a NAT device. You must<br>also enable IPSec over NAT-T under NAT Transparency.                                                  |  |  |  |
| Bandwidth Policy -None-                                    | Choose the bandwidth policy to apply to this LAN-to-LAN connection.                                                                                                    |  |  |  |
| Routing None                                               | Choose the routing mechanism to use. Parameters below are<br>ignored if Network Autodiscovery is chosen.                                                                                                    |  |  |  |
| Local Network: If a LAN-to-LAN NAT rule is used, this is t | the Translated Network address.                                                                                                    |  |  |  |
| Network List vpn_local_subnet                              | Specify the local network address list or the IP address and wildcard mask for this LAN-to-LAN connection.                                                                                                    |  |  |  |
| IP Address Wildcard Mask                                   | Note: Enter a <i>wildcard</i> mask, which is the reverse of a subnet mask. A wildcard mask has 1s in bit positions to ignore, 0s in bit positions to match. For example, 10.10.1.0/0.0.0.255 = all 10.10.1.nnn addresses. |  |  |  |
| Remote Network: If a LAN-to-LAN NAT rule is used, this     | Remote Network: If a LAN-to-LAN NAT rule is used, this is the Remote Network address.                                                                                                    |  |  |  |
| Network List router subnet                                 | Specify the remote network address list or the IP address and<br>wildcard mask for this LAN-to-LAN connection.                                                                                                    |  |  |  |
| IP Address                                                 | Note: Enter a <i>wildcard</i> mask, which is the reverse of a<br>subnet mask. A wildcard mask has 1s in bit positions to                                                                                                  |  |  |  |
| Wildcard Mask                                              | ignore, 0s in bit positions to match. For example, 10.10.1.0/0.0.0.255 = all 10.10.1.nnn addresses.                                                                                                    |  |  |  |
| Add Cancel                                                 |                                                                                                    |  |  |  |

6. Apply(**적용)**를 클릭하면 LAN-to-LAN 터널 컨피그레이션의 결과로 자동으로 생성되는 다른 컨 피그레이션과 함께 이 창이 표시됩니다

| Configuration   System   Tunneling Protocols   IPSec LAN-to-LAN   Add   Done                                           |
|----------------------------------------------------------------------------------------------------|
| Save Needed                                                                                                    |
|                                                                                                    |
| An IPSec LAN-to-LAN connection has been successfully configured. The following have been added to your configuration:  |
|                                                                                                    |
| Authentication Server Internal                                                                                         |
| Group 203.20.20.2                                                                                                    |
| Security Association L2L: to_router                                                                                    |
| Enter Bulas L2L: to_router Out                                                                                         |
| L2L: to_router In                                                                                                    |
|                                                                                                    |
| Modifying any of these items will affect the LAN-to-LAN configuration. The Group is the same as your LAN-to-LAN peer.  |
| The Security Association and Filter Rules all start with "L2L:" to indicate that they form a LAN-to-LAN configuration. |
|                                                                                                    |
| OK                                                                                                    |
|                                                                                                    |

이전에 생성한 LAN-to-LAN IPsec 매개 변수는 Configuration(구성) > System(시스템) > Tunneling Protocols(터널링 프로토콜) > IPSec LAN-to-LAN에서 보거나 수정할 수 있습니다

.

#### Configuration | System | Tunneling Protocols | IPSec | LAN-to-LAN

#### Save Needed

This section lets you configure IPSec LAN-to-LAN connections. LAN-to-LAN connections are established with other VPN 3000 Concentrators, PIX firewalls, 7100/4000 series routers and other IPSec-compliant security gateways. To configure a VPN 3002 or other remote access connection, go to <u>User Management</u> and configure a Group and User. To configure NAT over LAN-to-LAN, go to <u>LAN-to-LAN NAT Rules</u>.

If you want to define a set of networks on the local or remote side of the LAN-to-LAN connection, configure the necessary <u>Network Lists</u> prior to creating the connection.

Click the Add button to add a LAN-to-LAN connection, or select a connection and click Modify or Delete.

(D) indicates a disabled LAN-to-LAN connection.

| _ | LAN-to-LAN<br>Connection                       | Actions                 |
|---|------------------------------------------------|-------------------------|
|   | to_router (203.20.20.2) on Ethernet 2 (Public) | Add<br>Modify<br>Delete |

7. Configuration(컨피그레이션) > System(시스템) Tunneling Protocols(터널링 프로토콜) > IPSec > IKE Proposals(IKE 제안)를 선택하여 활성 IKE 제안을 확인합니다

| Configuration   System   Tunneling Protocols   IPSec   IKE Proposals                                                                                                    |                                                       |                                          |  |
|----------------------------------------------------------------------------------------------------|-------------------------------------------------------|------------------------------------------|--|
|                                                                                                    |                                                       | Save Needed                              |  |
| Add, delete, prioritize, and configure IKE Propos                                                                                                    | Add, delete, prioritize, and configure IKE Proposals. |                                          |  |
| Select an <b>Inactive Proposal</b> and click <b>Activate</b> to make it <b>Active</b> , or click <b>Modify</b> , <b>Copy</b> or <b>Delete</b> as appropriate.<br>Select an <b>Active Proposal</b> and click <b>Deactivate</b> to make it <b>Inactive</b> , or click <b>Move Up</b> or <b>Move Down</b> to change its<br>priority.<br>Click <b>Add</b> or <b>Copy</b> to add a new <b>Inactive Proposal</b> . IKE Proposals are used by <u>Security Associations</u> to specify IKE<br>parameters. |                                                       |                                          |  |
| Active                                                                                                    |                                                       | Inactive                                 |  |
| Proposals                                                                                                    | Actions                                               | Proposals                                |  |
| CiscoVPNClient-3DES-MD5<br>IKE-3DES-MD5                                                                                                    | << Activate                                           | IKE-3DES-SHA-DSA<br>IKE-3DES-MD5-BSA-DH1 |  |
| IKE-3DES-MD5-DH1                                                                                                    | Deactivate >>                                         | IKE-DES-MD5-DH7                          |  |
| IKE-3DES-MD5-DH7                                                                                                    | Move Up                                               | CiscoVPNClient-3DES-SHA-DSA              |  |
| Cisco/PNClient-3DES-MD5-DH5                                                                                                    | Move Down                                             | CiscoVPNCient-3DES-SHA-DSA-DH5           |  |
| IKE-AES128-SHA                                                                                                    | Add                                                   | IKE-AES256-SHA                           |  |
|                                                                                                    | Modify                                                |                                          |  |
|                                                                                                    | Сору                                                  |                                          |  |
|                                                                                                    | Delete                                                |                                          |  |

8. Configuration(**컨피그레이션**) > Policy Management(정책 관리) > Traffic Management(트래픽 관리) > Security Associations(보안 연결)를 선택하여 보안 연결 목록을 확인합니다

| Configuration   Policy Management                                                       | Traffic Management   Security                                                                                                    | y Associations<br>Save Needed                                              |
|-----------------------------------------------------------------------------------------|----------------------------------------------------------------------------------------------------|----------------------------------------------------------------------------|
| This section lets you add, configure, m<br><u>Proposals</u> to negotiate IKE parameters | odify, and delete IPSec Security<br>3.                                                                                                    | y Associations (SAs). Security Associations use $\underline{\mathbb{IKE}}$ |
| Click <b>Add</b> to add an SA, or select an 3                                           | SA and click $\mathbf{Modify}$ or $\mathbf{Delete}$                                                                                                    | <b>e</b> .                                                                 |
|                                                                                         | IPSec SAs<br>ESP-3DES-MD5<br>ESP-3DES-MD5-DH5<br>ESP-3DES-MD5-DH7<br>ESP-3DES-NONE<br>ESP-AES128-SHA<br>ESP-DES-MD5<br>ESP-L2TP-TRANSPORT<br>ESP/IKE-3DES-MD5<br>L2L: to_router | Actions<br>Add<br>Modify<br>Delete                                         |

# 9. 보안 연결 이름을 클릭한 다음 **수정**을 클릭하여 보안 연결을 확인합니다

| SA Name L2L: to_router                                                                         | Specify the name of this Security Association (SA).                  |
|------------------------------------------------------------------------------------------------|----------------------------------------------------------------------|
| Inheritance From Rule 💌                                                                        | Select the granularity of this SA.                                   |
| IPSec Parameters                                                                               |                                                                      |
| Authentication ESP/MD5/HMAC-128                                                                | Select the packet authentication algorithm to use.                   |
| Algorithm 3DES-168                                                                             | Select the ESP encryption algorithm to use.                          |
| Encapsulation<br>Mode                                                                          | Select the Encapsulation Mode for this SA.                           |
| Perfect Forward<br>Secrecy                                                                     | Select the use of Perfect Forward Secrecy.                           |
| Lifetime Time  Measurement                                                                     | Select the lifetime measurement of the IPSec keys.                   |
| Data Lifetime 10000                                                                            | Specify the data lifetime in kilobytes (KB).                         |
| Time Lifetime 28800                                                                            | Specify the time lifetime in seconds.                                |
| IKE Parameters                                                                                 |                                                                      |
| Connection Type Bidirectional                                                                  | The Connection Type and IKE Peers cannot be modified on              |
| IKE Peers 203.20.20.2                                                                          | IPSec SA that is part of a LAN-to-LAN Connection.                    |
| Negotiation Mode Main 🔄                                                                        | Select the IKE Negotiation mode to use.                              |
| Digital Certificate None (Use Preshared Keys) 💌                                                | Select the Digital Certificate to use.                               |
| <b>Certificate</b> C Entire certificate chain<br><b>Transmission</b> Identity certificate only | Choose how to send the digital certificate to the IKE peer.          |
| IKE Proposal IKE-3DES-MD5                                                                      | <ul> <li>Select the IKE Proposal to use as IKE initiator.</li> </ul> |

# <u>다음을 확인합니다.</u>

이 섹션에서는 이 컨피그레이션에 사용된 show 명령을 나열합니다.

# <u>라우터에서</u>

이 섹션에서는 컨피그레이션이 제대로 작동하는지 확인하는 데 사용할 수 있는 정보를 제공합니다.

Output Interpreter 도구(등록된 고객만 해당)(OIT)는 특정 show 명령을 지원합니다. OIT를 사용하여 show 명령 출력의 분석을 봅니다.

- show crypto ipsec sa 현재 보안 연결에서 사용하는 설정을 표시합니다.
- show crypto isakmp sa 피어의 현재 모든 인터넷 키 교환 보안 연결을 표시합니다.
- show crypto engine connection active(암호화 엔진 연결 활성 표시) 모든 암호화 엔진에 대한 현재 활성 암호화 세션 연결을 표시합니다.

IOS Command Lookup Tool(등록된 고객만)을 사용하여 특정 명령에 대한 자세한 내용을 볼 수 있 습니다.

## VPN Concentrator에서

로깅을 켜려면 Configuration > System > Events > Classes > Modify를 선택합니다. 다음 옵션을 사용할 수 있습니다.

- IKE
- IKEDBG
- IKEDECODE
- IPSEC
- IPSECDBG
- IPSECDECODE

기록할 심각도 = 1-13

콘솔에 대한 심각도 = 1-3

Monitoring(모니터링) > Event Log(이벤트 로그)를 선택하여 이벤트 로그를 검색합니다.

# <u>문제 해결</u>

## <u>라우터에서</u>

debug 명령을 <u>시도하기</u> 전에<u>디버그 명령</u>에 대한 중요 정보를 참조하십시오.

- debug crypto engine 암호화된 트래픽을 표시합니다.
- debug crypto ipsec 2단계의 IPsec 협상을 표시합니다.
- debug crypto isakmp 1단계의 ISAKMP 협상을 표시합니다.

## 문제 - 터널을 시작할 수 없습니다.

## 오류 메시지

```
20932 10/26/2007 14:37:45.430 SEV=3 AUTH/5 RPT=1863 10.19.187.229
Authentication rejected: Reason = Simultaneous logins exceeded for user
handle = 623, server = (none), user = 10.19.187.229, domain = <not
specified>
```

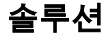

원하는 동시 로그인 수를 구성하거나 이 SA에 대해 동시 로그인을 5로 설정하려면 이 작업을 완료 합니다.

Configuration(**구성) > User Management(사용자 관리) > Groups(그룹) > Modify 10.19.187.229 > General(일반) > Simultaneouts Logins(동시 로그인)**로 이동하여 로그인 수를 5로 변경합니다.

## <u>PFS</u>

IPsec 협상에서 PFS(Perfect Forward Secrecy)는 각 새 암호화 키가 이전 키와 관련이 없도록 합니 다. 두 터널 피어에서 PFS를 활성화 또는 비활성화합니다. 그렇지 않으면 라우터에 LAN-to-LAN(L2L) IPsec 터널이 설정되지 않습니다.

이 암호화 맵 항목에 대해 새 보안 연결이 요청될 때 IPsec이 PFS를 요청하도록 지정하거나, 새 보 안 연결에 대한 요청을 받을 때 IPsec에서 PFS를 요구하도록 지정하려면 암호화 맵 컨피그레이션 모드에서 set pfs 명령을 사용합니다. IPsec에서 PFS를 요청하지 않도록 지정하려면 이 명령의 no 형식을 사용합니다.

set pfs [group1 | group2] no set pfs Set pfs 명령의 **경우**:

- *group1* 새 Diffie-Hellman 교환을 수행할 때 IPsec에서 768비트 Diffie-Hellman 프라임 모듈러 스 그룹을 사용하도록 지정합니다.
- *group2* 새 Diffie-Hellman 교환을 수행할 때 IPsec에서 1024비트 Diffie-Hellman 프라임 모듈 러스 그룹을 사용하도록 지정합니다.

기본적으로 PFS는 요청되지 않습니다. 이 명령으로 지정된 그룹이 없으면 group1**이**기본값으로 사용됩니다.

## 예:

Router(config)#crypto map map 10 ipsec-isakmp
Router(config-crypto-map)#set pfs group2

set pfs 명령에 대한 자세한 내용은 <u>Cisco IOS Security Command Reference</u>를 **참조하십시오**.

# <u>관련 정보</u>

- 가장 일반적인 L2L 및 원격 액세스 IPSec VPN 문제 해결 솔루션
- <u>Cisco VPN 3000 Series Concentrator</u>
- <u>Cisco VPN 3002 하드웨어 클라이언트</u>
- IPSec 협상/IKE 프로토콜
- <u>기술 지원 및 문서 Cisco Systems</u>